Arbeitshilfe zum Anlegen einer Mediengruppe »Lesesommer 2023« bei Zuweisung einer Leihfrist von 14 Tagen, einer Ausleihbegrenzung auf z. B. zwei Medien der Medienart »Lesesommer« und Verwendung eines eigenen Lesesommersymbols im eOPAC

Sie haben in BVS die Möglichkeit, alle Bücher für den Lesesommer in einer **lokalen Mediengruppe** zusammenzufassen.

Dazu legen Sie zuerst die entsprechende Mediengruppe an:

HAUPTMENÜ | KATALOG | MEDIENVERWALTUNG | EXTRAS | EINSTELLUNGEN | ZU DEN AUSWAHLLISTEN... | BEMERKUNG, LOKALE MEDIENGRUPPEN....

| - III - IIII - III - IIII - IIII - IIIII - IIII - IIIII - IIII - IIII - IIII - IIIII - IIIII - IIII - IIII - IIIII - IIIII - IIIII - IIIII - IIIII - IIIII - IIIII - IIIII - IIIII - IIIIII |                  | •                    |                                                |      |   |              |
|----------------------------------------------------------------------------------------------------|------------------|----------------------|------------------------------------------------|------|---|--------------|
| zur Katalogisierung                                                                                                    | Be <u>a</u> rbei | iten E <u>x</u> tras | s <u>P</u> rogramme <u>H</u> ilfe              |      |   |              |
| zur Disterniberniskme                                                                                                    | Kennur           | Kurzbez.             | Beschreibung                                   | Kat. | G | Preis Symbol |
| zur Datenübernahme                                                                                                    | G                |                      | Großdruckbücher                                |      |   | 1            |
| zu den Eingabefeldern                                                                                                    | O<br>S           |                      | Comic<br>Schreibschriftbücher                  |      |   | 1            |
| zu den Auswahllisten                                                                                                    | 0                |                      | vermisst<br>Lesesommer 2023                    |      |   | 0            |
|                                                                                                    | 2<br>3           | LS 21                | Lesung<br>lokale Mediengruppe 3                |      |   | 13<br>0      |
| 💥 Schließen                                                                                                    | 4<br>5           |                      | lokale Mediengruppe 4<br>lokale Mediengruppe 5 |      |   | 0            |
| Fenster schließen                                                                                                    | 6<br>7           |                      | lokale Mediengruppe 6<br>lokale Mediengruppe 7 |      |   | 0            |
|                                                                                                    | 8<br>9           |                      | lokale Mediengruppe 8<br>lokale Mediengruppe 9 |      |   | 0            |

Nun ändern Sie im Fenster **BEMERKUNG** die Beschreibung einer bisher unbelegten *lokalen Mediengruppe* (hier 1) mit F7 z. B. in Lesesommer 2023, wählen aus der Liste »Symbol im BVS eOPAC die 20 – Lesesommer« aus und die Option »eigenständige Medienart, z. B. Symbol im BVS eOPAC anzeigen«, deaktivieren Sie gegebenenfalls die »Statistikabfrage bei der Medienrückgabe«

| • • •                                    | Daten ändern                                                            |            |
|------------------------------------------|-------------------------------------------------------------------------|------------|
| 12                                       |                                                                         | • 🕥        |
| lokale Mediengruppe:                     | 1 🕂                                                                     |            |
| Medienkategorie:                         | - nicht vorhanden - (Statistik-Kategorie anhand restlicher Mediendaten) |            |
| Individuelle Kurzbezeichnung:            |                                                                         |            |
| BVS-Beschreibung:                        | Lesesommer 2023                                                         |            |
|                                          | 🗹 zum Katalogisieren verwenden                                          |            |
|                                          | ✓ Medienart im BVS eOPAC anzeigen                                       |            |
| BVS eOPAC-Beschreibun                    | Lesesommer 2023                                                         | <<         |
| Symbol im BVS-EOPAC                      | 20 - Lesesommer 🗸                                                       |            |
|                                          | 🗹 eigenständige Medienant, z.B. Symbol im BVS eOPAC anzeigen            |            |
|                                          | 🗌 Medien dieser Medienart können über BVS eOPAC verlängert werden       |            |
| Vorbestellungen:                         | 1 - Alle Medien dieser Medienart können vorbestellt werden.             |            |
|                                          | 🗌 Medien dieser Medienart dürfen über BVS eOPAC disponiert werden       |            |
| maximaler Dispositionszeitraum:          | Tage                                                                    |            |
| Durchschnittlicher Einarbeitungsaufwand: | Minuten                                                                 |            |
| Standortanzeige:                         |                                                                         | <u>@</u> : |
| -                                        | Statistik-Abfrage bei der Medienrückgabe                                | .0.        |
|                                          | Speichern 🔀 Abbre <u>c</u> hen                                          |            |
|                                          | Num Caps I                                                              | Ins 🕼      |

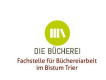

und speichern alle Änderungen ab.

Die gewünschte Verarbeitung von  $\star$  Vormerkungen im eOPAC ist hier auch wählbar.

Erfassen Sie neue Medien, geben Sie unter *Bemerkung* nun die Nummer der entsprechenden Mediengruppe (hier 1) ein (oder Sie ergänzen die *Bemerkung* bei bereits erfassten Medien entsprechend). Eine eventuell notwendige Mehrfachauswahl der *Bemerkung* - wenn es sich z. B. gleichzeitig um ein Grossdruckbuch handelt - ist möglich.

|                     |                           |                            |                                  | Aus                        | swahl B               | emerkun           | g      |        |          |     |
|---------------------|---------------------------|----------------------------|----------------------------------|----------------------------|-----------------------|-------------------|--------|--------|----------|-----|
|                     | <u>نې</u>                 |                            | 99999<br>12                      |                            |                       |                   |        |        |          | 2 - |
| <mark>q</mark><br>S | Großo                     | <mark>fruc</mark><br>ibscl | k <mark>būch</mark> e<br>hriftbū | er<br>cher                 |                       |                   |        |        |          |     |
| 0<br><br>f          | Comic<br>Fremd            | :<br>spra                  | chige                            | Literati                   |                       |                   |        |        |          |     |
| i<br>n<br>q         | Beilage<br>Präse<br>Mediu | e vor<br>nzex<br>Im wi     | hande<br>empla<br>urde b         | en<br>r (nicht<br>ei der / | : entleih<br>Ausleihe | bar)<br>e minimal | katalo | ogisie | ert      |     |
| 0                   | vermis<br>Leses           | sst<br>omn                 | ner 20                           | 23 _                       |                       |                   |        |        |          |     |
| 7                   |                           |                            |                                  |                            | 🖌 Au                  | swählen           |        | ×      | Schließe | en  |
| Bitte               | e einen E                 | intra                      | g ausw                           | ählen                      |                       |                   |        |        |          |     |

Wollen Sie die **Ausleihzeit** der Lesesommer-Bücher auf z. B. zwei Wochen **beschränken**, geben Sie unter **System | EINSTELLUNGEN | EXTRAS | GEBÜHREN/FRISTENVERWALTUNG... | GEBÜHREN/FRISTENVERWALTUNG... | EINGEBEN F5** neue Fristen ein. Dabei »für alle Leser« optionieren und bei »und für Medienart:« die entsprechende Mediengruppe (hier Lesesommer 2023) anwählen und die Eingabe mit Weiter bestätigen.

| Neue Gebühren & Fristen eingeben für:    |
|------------------------------------------|
| ● alle Leser                             |
| 🔿 eine Lesergrup gesperrt 🖂              |
| 🔘 einen Leser: 🍡 🔆                       |
| und für Medienart: 1 Lesesommer 2023 🗸 🗸 |
| ✓ Weiter 🎽 Abbre <u>c</u> hen            |

Im anschließenden Fenster bitte bei Ausleihdauer 14 Tage eintragen und die Eingabe speichern.

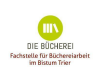

| Geb./Fristen eingeben [Standard - Lesesommer 2023]                                                                                                    |
|----------------------------------------------------------------------------------------------------|
| 11 12                                                                                                    |
| Ausleihe/Verlängerung/Rückgabe Vorbestellung/Mahnung                                                                                                    |
| Ausleihdauer: 14 Tage<br>Max. mögliche Verlängerungen: 0                                                                                                    |
| Verlängerungsdauer: 0 Tage<br>Fester Rückgabetag: 0 - keiner                                                                                                    |
| Ausleihgebühr:       0.00       Verlängerung:       0.00       EUR pro Medium des Büchereibestandes         0.00       0.00       EUR pro erhaltenem Fernleihmedium         0.00       0.00       EUR pro Medium des erhaltenen Buchblockbestandes                                                  |
| Verspätung: 0 Tage nach Rückgabedatum Gebühr in Höhe von 0.00 EUR fällig<br>O Verspätungs-Wersäumnisgebühr pro Medium (pauschal bei Rückgabe)<br>O Verspätungs-Wersäumnisgebühr pro Medium und Woche (bei Rückgabe)<br>Verspätungs-Wersäumnisgebühr pro Medium und Tag (bei Rückgabe; experimental) |
| ✓ <u>S</u> peichern                                                                                                    |

Wollen Sie die **Ausleihmenge** für Bücher aus dem Bestand des Lesesommers beschränken, geben Sie unter **System | EINSTELLUNGEN | EXTRAS | GEBÜHREN/FRISTENVERWALTUNG... | AUSLEIHPROFILVERWALTUNG** über F5 **NEUE AUSLEIHBEGRENZUNG FÜR:** eine Medienart (hier 1) Lesesommer (z. B. zwei Medien) und eventuell eine Gültigkeitsdauer ein.

| Neue Ausleil            | nbegrenzung für:             |
|-------------------------|------------------------------|
| 💿 jeden Leser           |                              |
| O eine Lesergrup gespe  | errt 🗸                       |
| O einen Leser:          | _ <del>\}</del>              |
| 🖲 eine Medienart        | 🔘 ein Erfassungsjahr         |
| ⊖ eine Notation         | 🔘 ein Zugangnummern-Jał      |
| 🔘 einen Interessenkrei: | 🔘 einen Standort             |
| 🔘 eine Medienkategoria  | 🔘 ein Schlagwort             |
|                         | eiter 🏼 🎉 Abbre <u>c</u> hen |

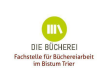

| Au                                                                                           | sleih-/Vorbestell-Begrenzung [Standard]           |     |
|----------------------------------------------------------------------------------------------|---------------------------------------------------|-----|
| 12                                                                                           |                                                   | • 🕥 |
| Medienart:<br>Medien-Ausleihlimit:<br>Medien-Vorbestellgrenze:<br>Gültig von:<br>Gültig bis: | 1 ※<br>2<br>0<br>☑ 01.07.2023 ✓<br>☑ 31.08.2023 ✓ | ~~  |
|                                                                                              | 🖌 Speichern 🎽 Abbre <u>c</u> hen                  |     |
|                                                                                              | Num Caps In                                       | s 🗊 |

Ist die Aktion Lesesommer abgeschlossen, empfiehlt es sich, die den Lesesommer betreffenden Einstellungen wieder zu löschen und die Bücher in den normalen Bestand mit Standardfristen zurück zu führen. Dazu rufen Sie im BVS Hauptmenü über **System | EINSTELLUNGEN | EXTRAS | GEBÜHREN/FRISTENVERWALTUNG... | GEBÜHREN/FRISTENVERWALTUNG...** auf und löschen die vergebene Medienart Lesesommer 2023. Damit greifen die vorgegebenen Beschränkungen/Fristen nicht mehr, der Eintrag im Katalogisat bleibt jedoch erhalten und muss manuell bei allen Katalogisaten des Lesesommers 2023 geändert werden.

Für diese Änderung kann man das Tool der Massenänderung nutzen: **KATALOG | MEDIENVERWALTUNG | EXTRAS | EINSTELLUNGEN | ZU DEN AUSWAHLLISTEN... | BEMERKUNG, LOKALE MEDIENGRUPPEN... |** Rechtsklick auf die verwendete Mediengruppe (hier 1) | lokale Mediengruppe bei Medien ändern | bei neue lokale Medienkennung <NIL> - lokale Medienkennung 1 entfernen auswählen.

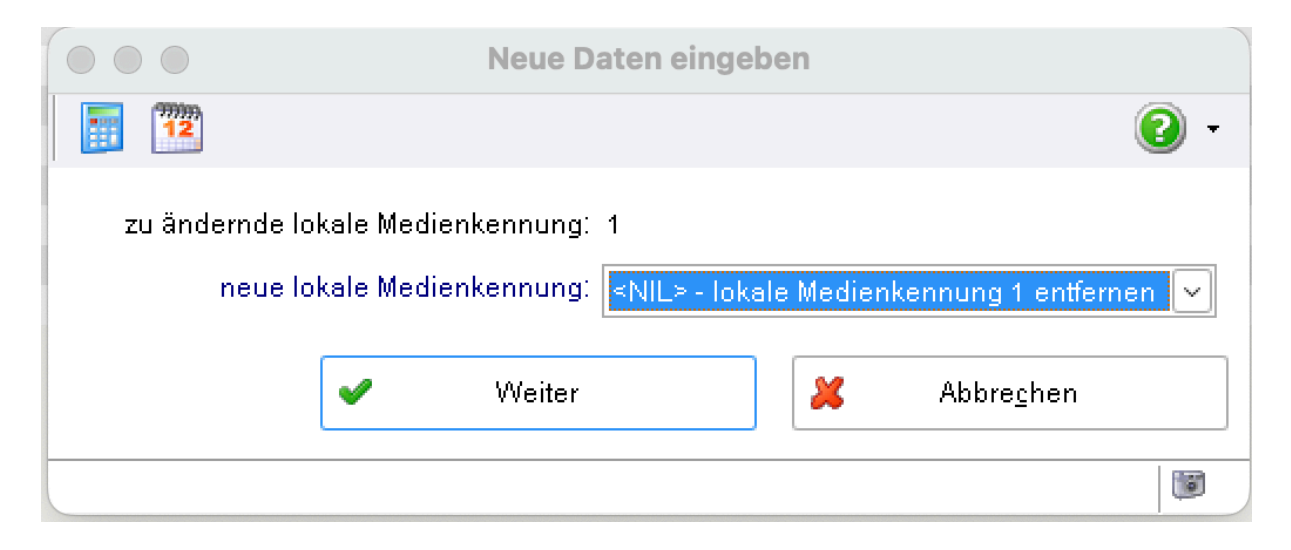

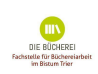

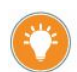

Sie haben verschiedene Möglichkeiten eine Liste der "Lesesommer 2023"-Medien Ihren Nutzern zugänglich zu machen.

In **BVS** können Sie eine **statische** Medienliste im Hauptmenü unter **Recherche** (blaues Buch mit Fernglas) | **IM REGISTER KATALOGE/LISTEN** | **MEDIENLISTEN** mit F2 anlegen. Geben Sie im Feld Beschreibung »Lesesommer 2023« ein, speichern und wählen im anschließenden Mediendaten-Auswahlfenster bei *Bemerkungen* die Medienart 1 (wie bisher im Beispiel) aus. Nach »weiter« wird eine Medienliste erstellt, die im Anschluss ausgedruckt werden kann.

|                       | Neue Daten eingeben         |      |
|-----------------------|-----------------------------|------|
| 12                    |                             | • 🕄  |
| Bezeichnung:          | Lesesommer 2023             | _    |
|                       | 🗌 Übertragung zum BVS eOPAC | <<   |
| Ausleihsperre von:    |                             |      |
| Ausleihsperre bis:    |                             |      |
| Rückgabehinweis von:  |                             |      |
| Rückgabehinweis bis:  |                             |      |
| <ul> <li>✓</li> </ul> | Veiter 🗶 Abbrechen          |      |
|                       | Num Caps Ir                 | ns 😈 |

|               | Mediendaten                           | -Ausw             |                                                            | Auswahl Bemerkung                  |      |
|---------------|---------------------------------------|-------------------|------------------------------------------------------------|------------------------------------|------|
| 12            |                                       |                   | 12                                                         |                                    | • 🕥  |
| Sortierung    | 1 - Zugangsnummer (Zugangs            | buch) h<br>k<br>r | Film (DVD)<br>Spiel<br>Toniebox, Hörstift,<br>Bild, Poster | eReader, Computerprogramm          | ^    |
| Nummer:       | bis                                   | u<br>x            | libell-e<br>sonstiges Material                             |                                    |      |
| Eingabedatum: | 01.01.190(🚔 bis 22.05.2               | 202:🚔 i           | Beilage vorhanden<br>Präsenzexemplar (                     | nicht entleihbar)                  |      |
| Autor:        | bis                                   | 9<br>0            | Medium wurde bei<br>vermisst                               | der Ausleihe minimal katalogisiert |      |
| Titel:        | bis                                   | 1                 | Lesesommer 2023<br>lokale Mediengrup                       | ре 3                               | Ļ    |
| Notationen:   | · · · · · · · · · · · · · · · · · · · | oh                |                                                            | . 🖌 🖌 Auswählen 🕺 Schlie           | Ren  |
| Bemerkungen:  | 1 % -                                 | Bitte             | einen Eintrag auswäh                                       |                                    | ioch |

Bespielen Sie dazu auch einen eOPAC, können Sie zu dieser **statischen** Liste auf der Verwaltungsoberfläche des eOPAC eine **dynamische** Medienliste "Lesesommer 2023" erstellen.

Auf der Verwaltungsoberfläche Ihres eOPAC wählen Sie den Menüpunkt *Medienlisten* und legen eine neue Liste an.

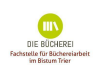

## Medienliste erstellen

| ALL UEL LISTE | Art de | er L | iste |
|---------------|--------|------|------|
|---------------|--------|------|------|

- Dynamische Medienliste Der Katalog pflegt diese Liste automatisch anhand eingestellter Filter
- Statische Medienliste Wählen Sie Medien per Barcode oder Zugangsnummer fest aus
- **Zusammengeführte Medienliste** Führen Sie zwei oder mehrere Medienlisten zu einer gemeinsamen Medienliste zusammen (hilfreich für spezielle Anwendungsfälle)

## Listenname

Lesesommer 2023

## Veröffentlichung

Liste ist öffentlich sichtbar

Liste ist nur mit direktem Link erreichbar

Nach dem "Speichern" **schließen** Sie die Medienart 1 (Lesesommer) als Filter **ein**. Die so erstellte Liste zum Lesesommer können Sie auf unterschiedlichste Weise auf der Startseite Ihres eOPAC einbinden bzw. ist unter "Ausgewählte Medienlisten" in der linken Menüleiste des Startfensters zu finden.

Eine weitere Option die Lesesommer Medien zusammenzustellen erfolgt über den ,Sucheinstieg', ebenfalls auf der Verwaltungsoberfläche des eOPAC: Seiten & Dateien | Seiten | Neue Zeile darunter | z. B. "Ein großer Block" | Zeile sichtbar machen durch Klick auf das durchgestrichene Auge | Bearbeiten | = Artändern | Sucheinstieg Auswählen | Titel/Überschrift z. B. Lesesommer 2023 | Bild auswählen | Eine Suchanfrage verlinken | Medienart (Lesesommer 2023) auswählen | Speichern.

Bei der Recherche im eOPAC genügt nun ein Klick auf das für den Sucheinstieg gewählte Bild um die Suchanfrage zu starten und dadurch die Liste zu erstellen.

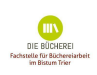

Präsentieren Sie die Medien des Lesesommers an einem Standort und nutzen Sie dafür die neue Möglichkeit des Themenregals

(https://www.bibhelp.de/dokumentation/bvs/funktionsuebersicht/katalog/themenbestand ). Dies erleichtert u. a. nach der Rückgabe der Medien die erneute Zuordnung im Themenregal. Auch an dieser Stelle können Sie eine Medienliste erstellen lassen. Und dies ist der Weg: KATALOG | THEMENREGAL/ AUSSTELLUNG... | MEDIUM HINZUFÜGEN...

| ] | <sup>7777777</sup><br>12      | • 🕥 |
|---|-------------------------------|-----|
|   | Themenbestand-Medien anzeigen |     |
| 4 | Medium hinzufügen             |     |
|   | Medium entfernen              |     |
|   | Schließen                     |     |
|   | Sec. 19                       | ۱   |

## Nun stellen Sie die Liste zusammen:

|                         | Medium zu Themenbestand hinzufügen                                                                                                    |  |  |  |  |  |  |  |  |  |
|-------------------------|----------------------------------------------------------------------------------------------------|--|--|--|--|--|--|--|--|--|
| <sup>777777</sup><br>12 | 3 -                                                                                                    |  |  |  |  |  |  |  |  |  |
| Medienkennung:          | <ul> <li>manuelle Zugangsnummern-Eingabe (Medienbestand der Bücherei)</li> <li>manuelle BVS-Zugangsnummern-Eingabe (externes Medium)</li> <li>Medien-Barcode-Eingabe (Barcode-Scanner)</li> </ul> |  |  |  |  |  |  |  |  |  |
|                         | ✓ Weiter 🎽 Beenden                                                                                                    |  |  |  |  |  |  |  |  |  |
|                         | Num Caps Ins 🕮                                                                                                    |  |  |  |  |  |  |  |  |  |

Unter **Extras** können Sie verschiedene Funktionen aufrufen und am Ende der Aktion Lesesommer 2023 alle Medien aus der Themenbestandsliste wieder entfernen:

| •        | Themenbestand: Themenregal, Theme                                       |
|----------|-------------------------------------------------------------------------|
| Extr     | as                                                                      |
| 9        | Medien                                                                  |
| 2        | Externe Medien                                                          |
|          | Themenbestandsliste anzeigen                                            |
| <b>G</b> | Aktuellen Themenbestand sichern und aus Regal nehmen                    |
|          | Alle Medien aus Themenbestandsliste entfe <u>r</u> nen (Initialisieren) |
|          | Themenbestand mit Medien einer BVS-Medienliste füllen                   |
| 1        | BV5-Medienlisten anzeigen                                               |
| 9        | Alle BVS eOPAC-Medienlisten anzeigen                                    |
|          | Statische BVS eOPAC-Medienlisten anzeigen                               |
| 8        | BV5-Medienlisten mit BV5 eOPAC synchronisieren                          |

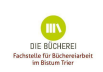

Zur **Auswertung** (falls Sie nach der Aktion Ausleihdaten an einen Sponsor melden müssen) haben Sie mit Hilfe der Bestandsanalyse die Möglichkeit den Bestand,

Medien (die mind. einmal ausgeliehen wurden), die Entleihungen und den Umsatz dieser Mediengruppe zu ermitteln.

| 🛢 BVS    | Profess | ional <kobl< th=""><th>lenz &gt;</th><th></th><th></th><th></th><th></th><th></th><th></th></kobl<> | lenz >    |         |       |            |  |                        |   |
|----------|---------|----------------------------------------------------------------------------------------------------|-----------|---------|-------|------------|--|------------------------|---|
| Ausleihe | Katalog | Verwaltung                                                                                          | Programme | Fenster | Hilfe |            |  |                        |   |
| 4        | 1       | <u>A</u> dresser<br><u>B</u> uchung                                                                 | n<br>en   |         | -     | <b>)</b> • |  | <sup>30000</sup><br>12 | 1 |
|          |         |                                                                                                    | er        |         |       |            |  |                        |   |
|          |         | <u>S</u> tatistike                                                                                  | en        |         |       |            |  |                        |   |
|          |         | 🗐 <u>D</u> atensid                                                                                  | herung    |         |       |            |  |                        |   |
|          |         | <u>J</u> ahresat                                                                                    | oschluss  |         |       |            |  |                        |   |
|          |         | Einstellur                                                                                          | ngen      |         |       |            |  |                        |   |

| Statistiken                       |                                                                                       |        |           |         |            |                   |          |  |  |
|-----------------------------------|---------------------------------------------------------------------------------------|--------|-----------|---------|------------|-------------------|----------|--|--|
| earbeiten Extras Hilfe            |                                                                                       |        |           |         |            |                   |          |  |  |
| Bestandsanalyse                   | *                                                                                     | 202    | ૩ 🔽 📹     | • • [   | i 🗐 🐔      | s 🖉 💆             |          |  |  |
|                                   |                                                                                       |        |           |         |            |                   |          |  |  |
| edien nach Medienart:             |                                                                                       |        |           |         |            |                   |          |  |  |
|                                   | B                                                                                     | АМ     | AG        | А       | п          |                   |          |  |  |
| - Bilderbuch                      | 596                                                                                   | 42.3   | 70.97%    | 1348    | 2.26       |                   |          |  |  |
| - Hörspiel (CD, MC)               | 167                                                                                   | 140    | 83.83%    | 565     | 3.38       |                   |          |  |  |
| - Großdruckbuch                   | 2                                                                                     | 1      | 50.00%    | 3       | 1.50       |                   |          |  |  |
| I - Film (DVD)                    | 627                                                                                   | 333    | 53.11%    | 729     | 1.16       |                   |          |  |  |
| - Tonie, Schallplatte             | 78                                                                                    | 73     | 93.59%    | 489     | 6.27       |                   |          |  |  |
| 1 - Noten                         | 1                                                                                     | 1      | 100.00%   | 1       | 1.00       |                   |          |  |  |
| N - Präsenzexemplar               | 11                                                                                    | -      |           |         |            |                   |          |  |  |
| ) - Comic                         | 18                                                                                    | 16     | 88.89%    | 57      | 3.17       |                   |          |  |  |
| 9 - Spiel                         | 138                                                                                   | 116    | 84.06%    | 466     | 3.38       |                   |          |  |  |
| 2                                 | 34                                                                                    | 10     | 29.41%    | 25      | 0.74       |                   |          |  |  |
| - Hörbuch (CD, MC)                | 16                                                                                    | 12     | 75.00%    | 38      | 2.38       |                   |          |  |  |
| <pre>K - sonstiges Material</pre> | 4                                                                                     | 1      | 25.00%    | 1       | 0.25       |                   |          |  |  |
| Y - Zeitschriftenheft             | 8                                                                                     | 2      | 25.00%    | 3       | 0.38       |                   |          |  |  |
| ) - vermisst:                     | 26                                                                                    | 7      | 26.92%    | 7       | 0.27       |                   |          |  |  |
| - Turbobuch                       | 5                                                                                     | 4      | 80.00%    | 5       | 1.00       |                   |          |  |  |
| 2 - Lesesommer                    | 125                                                                                   | 111    | 88.80%    | 378     | 3.02       |                   |          |  |  |
| 4 - Tiptoi                        | 25                                                                                    | 24     | 96.00%    | 73      | 2.92       |                   |          |  |  |
|                                   |                                                                                       |        |           |         |            |                   |          |  |  |
| Irläuterungen:                    |                                                                                       |        |           |         |            |                   |          |  |  |
| 3: Bestand                        |                                                                                       |        |           |         |            |                   |          |  |  |
| AM: Anzahl der Medien die m       | ind 1                                                                                 | en+1   | iehen w   | irden   |            |                   |          |  |  |
| C. Artimiorprograd Dor A          | tinu. Li                                                                              | , enci | ad gibt   | Anglen  | oft dorübe | r min hogh dor    |          |  |  |
| AG: AKCIVIELUNGSGRAd. Der AM      | civier                                                                                | nidadı | au gibt   | Ausku   | irc darube | er, wie noch der  | 50       |  |  |
| genannte 'aktive' Anteil          | genannte 'aktive' Anteil des Bestandes in einem bestimmten Zeitraum (in der Regel ein |        |           |         |            |                   |          |  |  |
| Jahr) war. Ein hoher Akt          | ivieru                                                                                | ngsgra | id bestät | cigt, ( | lass richt | tig eingekauft wu | irde und |  |  |
| dass das Angebot im Verh          | altnis                                                                                | zur M  | lachfrage | e ausge | ewogen ist | t. Der Richtwert  | für eine |  |  |
| gute Nutzung liegt bei e          | twa 90                                                                                | ≷.     |           |         |            |                   |          |  |  |
| A: Entleihungen                   |                                                                                       |        |           |         |            |                   |          |  |  |

U: Umsatz

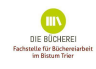